# Cardul european de asigurari sociale de sanatate

## Cererile de depunere online

### Manual de utilizare pentru solicitantii cardurilor

### CUPRINS:

| I.   | Access online la cererea de depunere a formularului | .Pagina 2 |
|------|-----------------------------------------------------|-----------|
| II.  | Completarea formularului online de asigurat         | Pagina 2  |
| III. | Confirmarea adresei de email                        | .Pagina 4 |
| IV.  | Incarcarea documentelor in cererea de depunere      | .Pagina 5 |
| V.   | Finalizarea cererii de depunere online              | Pagina 6  |

### I. Access online la cererea de depunere a formularului

Accesul asiguratilor care solicita un card european de asigurari sociale de sanatate se face de la <u>https://www.cardeuropean.ro/</u> selectand "**Depunere cerere**"

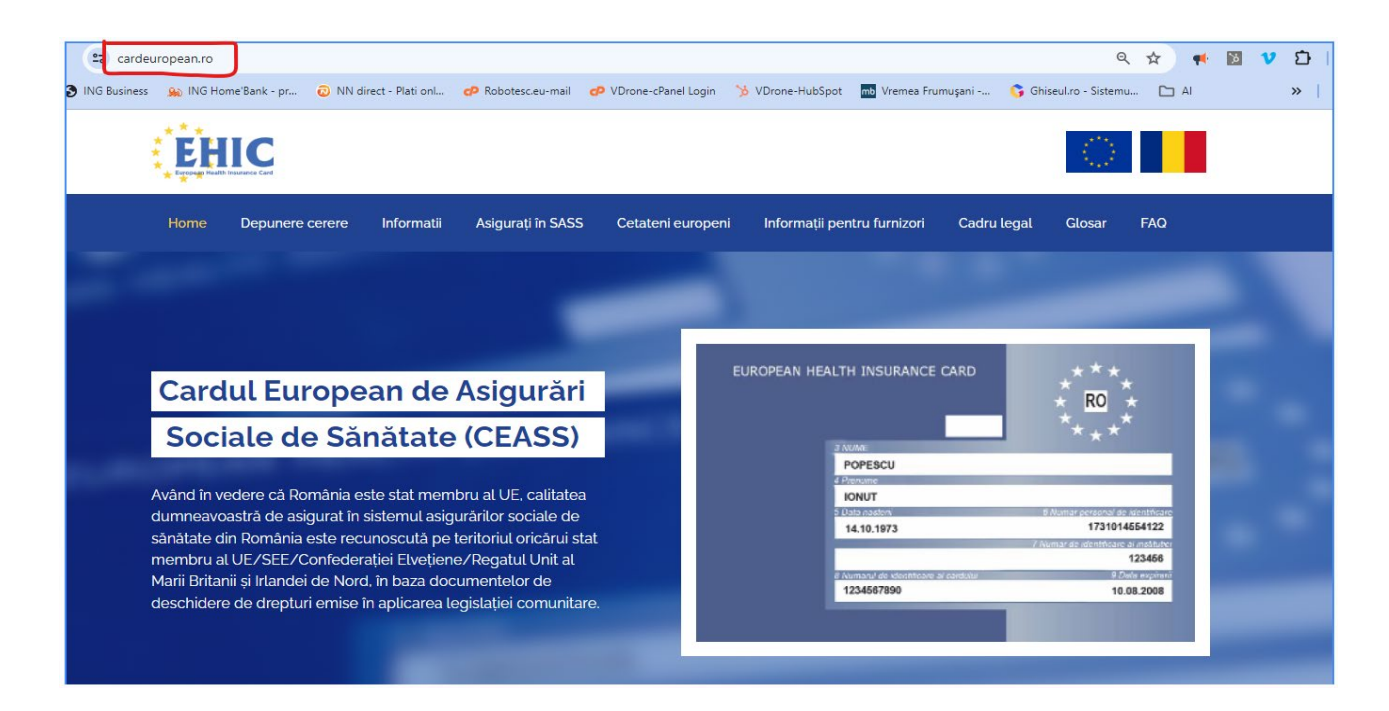

### II. Completarea formularului online de asigurat

Se completeaza toate campurile (cele marcate cu semnul \* sunt obligatorii):

| ▲ Atenție<br>Aici se pot depune cereri DOAR de către asigurații caselor de care aparțin.<br>Manual utilizare Depunere cerere : Descarcă                                                         |                                                                                                    |                                                                                                    |                                                                                                    |  |
|----------------------------------------------------------------------------------------------------|----------------------------------------------------------------------------------------------------|----------------------------------------------------------------------------------------------------|----------------------------------------------------------------------------------------------------|--|
| 1 Date perso                                                                                                    | Înregistrea                                                                                                    | 2 Confirmare                                                                                                    | Incarcă fișiere                                                                                                    |  |
| Stimate domnule,<br>Prin prezenta forr<br>îmi fie eliberat ca<br>timp și o declaraț<br>de sănătate pentr<br>servicii medicale<br>baza cărora s-a e<br>contravaloarea se<br>instituției din stat | /Stimată doamnă Președint<br>nulez o cerere, conform titli<br>rdul european de asigurări<br>ție pe propria răspundere pri<br>ru deplasări care au ca scop<br>în baza cardului european c<br>liberat cardul (inclusiv plar<br>erviciilor medicale decontat<br>tul membru al Uniunii Europ | e - Director General,<br>Jui IX din Legea nr. 95/2005 privind reforma în domu<br>sociale de sănătate la adresa mai jos menționată. Pr<br>in care certific faptul că nu intenționez să utilizez ca<br>o beneficierea de tratament medical. De asemenea, îi<br>le asigurări sociale de sănătate în perioada în care n<br>contribuției de asigurări sociale de sănătate), mă ol<br>e din bugetul Fondului național unic de asigurări soc<br>ene sau al Spațiului Economic European unde au fos | eniul sănătății, prin care solicit să<br>rezenta cerere reprezintă în același<br>ırdul european de asigurări sociale<br>în situația în care beneficiez de<br>un mai îndeplinesc toate condițiile în<br>blig să suport în totalitate<br>siale de sănătate și rambursate<br>st acordate aceste servicii medicale. |  |

www.processromania.ro

Romancierilor nr.5, sector 6, Bucuresti, tel:+40748496257 ,email: office@processromania.ro

Pagina <u>2</u>

| va rugam alegeti casa de asiguran.     |                             |                   |
|----------------------------------------|-----------------------------|-------------------|
|                                        |                             |                   |
| Jatele asiguratului                    |                             |                   |
| ONP *                                  |                             |                   |
|                                        |                             |                   |
|                                        |                             |                   |
|                                        |                             |                   |
| CNP ul este obligatoriu.               | Prenume *                   | Prenumele tatului |
|                                        |                             |                   |
|                                        |                             |                   |
|                                        |                             |                   |
| Numele este obligatoriu.               | Prenumele este obligatoriu. |                   |
| dresa de e-mail pentru corespondență * | -                           |                   |
|                                        |                             |                   |
|                                        |                             |                   |
|                                        |                             |                   |
|                                        |                             |                   |
| Adresa de mail este obligatorie.       |                             |                   |

|                                                                                               | Localit                                                                                                    | tate *                                                                                                    |
|-----------------------------------------------------------------------------------------------|----------------------------------------------------------------------------------------------------|----------------------------------------------------------------------------------------------------|
|                                                                                               | •                                                                                                    | •                                                                                                    |
| Judet obligatoriu.<br>Strada *                                                                | Loca                                                                                                    | alitate obligatoriu.                                                                                                    |
| Camp strada obligatoriu.                                                                      | Bloc *                                                                                                    | Cod postal *                                                                                                    |
|                                                                                               |                                                                                                    |                                                                                                    |
| Numar strada obligatoriu.<br>Scara *                                                          | Bloc obligatoriu.<br>Etaj *                                                                                                    | Cod postal obligatoriu.<br>Apartament *                                                                                                  |
|                                                                                               |                                                                                                    |                                                                                                    |
| ) - camp obligatorie, în cazel înformă<br>Observații/comentarii                               | atilior ce nu exista, se v-a completa cu -                                                                                                    |                                                                                                    |
|                                                                                               |                                                                                                    |                                                                                                    |
|                                                                                               |                                                                                                    |                                                                                                    |
| acand click pe butonul "L                                                                     | Următorul pas" sunteți de acord cu <b>termenii s</b>                                                                                                    | si condițiile cat si cu prelucrarea datelor cu caracter                                                                                  |
| Facand click pe butonul "L<br>personal de catre CAS Em<br>nterne in vigoare, in scop          | Următorul pas" sunteți de acord cu <b>termenii s</b><br>nitent, in conformitate cu prevederile Regulan<br>ul asigurarii functionarii sistemului de asigur                  | si condițiile cat si cu prelucrarea datelor cu caracter<br>nentului (UE) nr. 679/2016 si a reglemenetarilor<br>rari sociale de sanatate. |
| Facand click pe butonul "U<br><b>personal</b> de catre CAS Em<br>interne in vigoare, in scopi | Următorul pas" sunteți de acord cu <b>termenii s</b><br>nitent, in conformitate cu prevederile Regulan<br>ul asigurarii functionarii sistemului de asigur<br>Nu sunt robot | si condițiile cat si cu prelucrarea datelor cu caracter<br>nentului (UE) nr. 679/2016 si a reglemenetarilor<br>rari sociale de sanatate. |

www.processromania.ro

Prin apasarea butonului "Urmatorul pas", aplicatia va genera un cod de validare, care se va trimite automat pe adresa de email a asiguratului.

Codul pentru confirmarea cererii online Mesaje primite ×

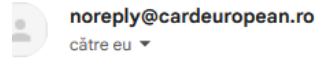

## Codul pentru confirmarea cererii online

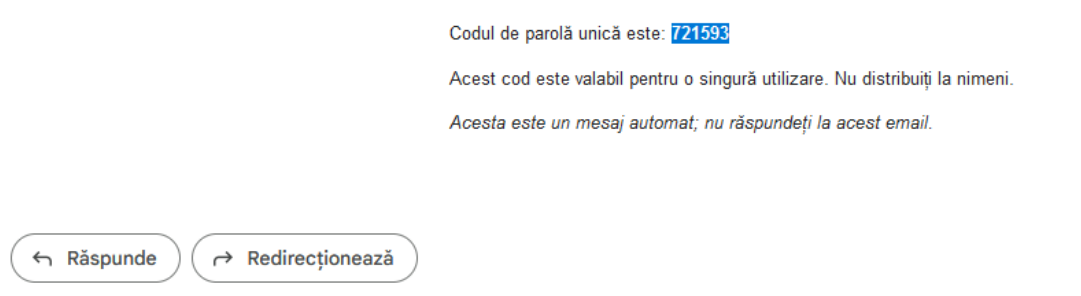

Codul din email trebuie introdus in ecranul urmator pentru validarea adresei de e-mail:

| ;i se pot depune cereri DOAR de că<br>igurații altor case de sănătate trebi | rre asigurații caselor de care aparțin.<br>vie să se adreseze direct CAS de care aparțin |                   |
|-----------------------------------------------------------------------------|------------------------------------------------------------------------------------------|-------------------|
|                                                                             |                                                                                          |                   |
| 🖉 Date personale ———                                                        | 2 Confirmare                                                                             | 3 încarcă fișiere |
| Îr                                                                          | registrează-te pentru eliberare a cardului euro                                          | pean              |
| Confirmare cod email<br>721593                                              |                                                                                          |                   |
|                                                                             | Retrimitere cod confirmare (4/5)                                                         |                   |
|                                                                             | Semnatura (Sterge)                                                                       |                   |
|                                                                             |                                                                                          | _                 |

Semnatura se face prin desenarea cu mouse-ul in interiorul casutei specifice si se va apasa butonul "Urmatorul pas".

### IV. Incarcarea documentelor in cererea de depunere

Se selecteaza tipul de document care va fi incarcat in aplicatie (Act de identitate sau dovada de asigurat).

Incarcarea fisierului dorit se poate face prin:

- "drag and drop"
- prin cautarea lui in calculator si atasarea sa.

Este necesar ca fișierele sa fie in format .JPG sau .PDF si cu o dimensiune maxima de 5MB.

| se por depune ceren DOAR de catre asigu                                                                                                    | rații caselor de care aparțin.                                                                                                |
|----------------------------------------------------------------------------------------------------|----------------------------------------------------------------------------------------------------|
| urații altor case de sănătate trebuie să se                                                                                                    | adreseze direct CAS de care aparțin                                                                                           |
|                                                                                                    |                                                                                                    |
|                                                                                                    |                                                                                                    |
|                                                                                                    |                                                                                                    |
| 🕑 Date personale —                                                                                                    | 🕑 Confirmare 3 Încarcă fișiere                                                                                                |
|                                                                                                    |                                                                                                    |
|                                                                                                    |                                                                                                    |
|                                                                                                    |                                                                                                    |
| Înregist                                                                                                    | rează-te pentru eliberare a cardului european                                                                                 |
| Înregist<br>Selectează tipul de document                                                                                                    | rează-te pentru eliberare a cardului european                                                                                 |
| Înregist<br>Selectează tipul de document                                                                                                    | rează-te pentru eliberare a cardului european                                                                                 |
| Înregist<br>Selectează tipul de document<br>Act de identitate (OBLIGATORIU)                                                                     | rează-te pentru eliberare a cardului european                                                                                 |
| Înregist<br>Selectează tipul de document<br>Act de identitate (OBLIGATORIU)                                                                     | rează-te pentru eliberare a cardului european                                                                                 |
| Înregist<br>Selectează tipul de document<br>Act de identitate (OBLIGATORIU)                                                                     | rează-te pentru eliberare a cardului european                                                                                 |
| Înregist<br>Selectează tipul de document<br>Act de identitate (OBLIGATORIU)                                                                     | rează-te pentru eliberare a cardului european                                                                                 |
| Înregist<br>Selectează tipul de document<br>Act de identitate (OBLIGATORIU)                                                                     | rează-te pentru eliberare a cardului european                                                                                 |
| Înregist<br>Selectează tipul de document<br>Act de identitate (OBLIGATORIU)                                                                     | rează-te pentru eliberare a cardului european                                                                                 |
| Înregist<br>Selectează tipul de document<br>Act de identitate (OBLIGATORIU)                                                                     | rează-te pentru eliberare a cardului european                                                                                 |
| Înregist<br>Selectează tipul de document<br>Act de identitate (OBLIGATORIU)                                                                     | rează-te pentru eliberare a cardului european<br>✓<br>Drag and drop files here<br>MB/fișier                                   |
| Înregist<br>Selectează tipul de document<br>Act de identitate (OBLIGATORIU)<br>• doar fișiere JPG sau PDF, maximum 5<br>Fisiere deja incarcate: | rează-te pentru eliberare a cardului european                                                                                 |
| Înregist<br>Selectează tipul de document<br>Act de identitate (OBLIGATORIU)<br>• doar fișiere JPG sau PDF, maximum 5<br>Fisiere deja incarcate: | rează-te pentru eliberare a cardului european<br>▲ Drag and drop files here<br>MB/fișier<br>(Act de identitate (OBLIGATORIU)) |

### V. Finalizarea cererii de depunere online

La final solicitantul cardului european de asigurari de sanatate va apasa butonul "**Depune cererea**".Solicitantul va primi confirmarea depunerii cu succes a solicitarii, atat prin aplicatie cat si prin e-mail.

| EH   |                 |            |                   |                         |                             |              | $\langle \langle \rangle \rangle$ |     |
|------|-----------------|------------|-------------------|-------------------------|-----------------------------|--------------|-----------------------------------|-----|
| Home | Depunere cerere | Informatii | Asigurați în SASS | Cetateni europeni       | Informații pentru furnizori | Cadru legal  | Glosar                            | FAQ |
|      |                 |            |                   |                         |                             |              |                                   |     |
|      |                 |            |                   | $\bigotimes$            |                             |              |                                   |     |
|      |                 |            | Mulțumim c        | ă ai completat form     | nularul semnat              |              |                                   |     |
|      |                 |            |                   | napol la pagina princip | alā                         |              |                                   |     |
|      |                 |            |                   |                         |                             |              |                                   |     |
|      |                 |            |                   |                         |                             |              |                                   |     |
|      |                 |            |                   |                         |                             |              |                                   |     |
|      |                 |            | Home              | Asigurați în SASS       | Informații pentru fur       | nizori Glosa | ar                                |     |
|      |                 |            |                   | Cetateni europeni       | Cadru legal                 | Intret       | ban frecvente                     |     |
|      |                 |            |                   |                         |                             |              |                                   |     |

1. Confirmarea in aplicatie a depunerii cu succes a cererii

#### 2.Confirmarea solicitantului, prin email:

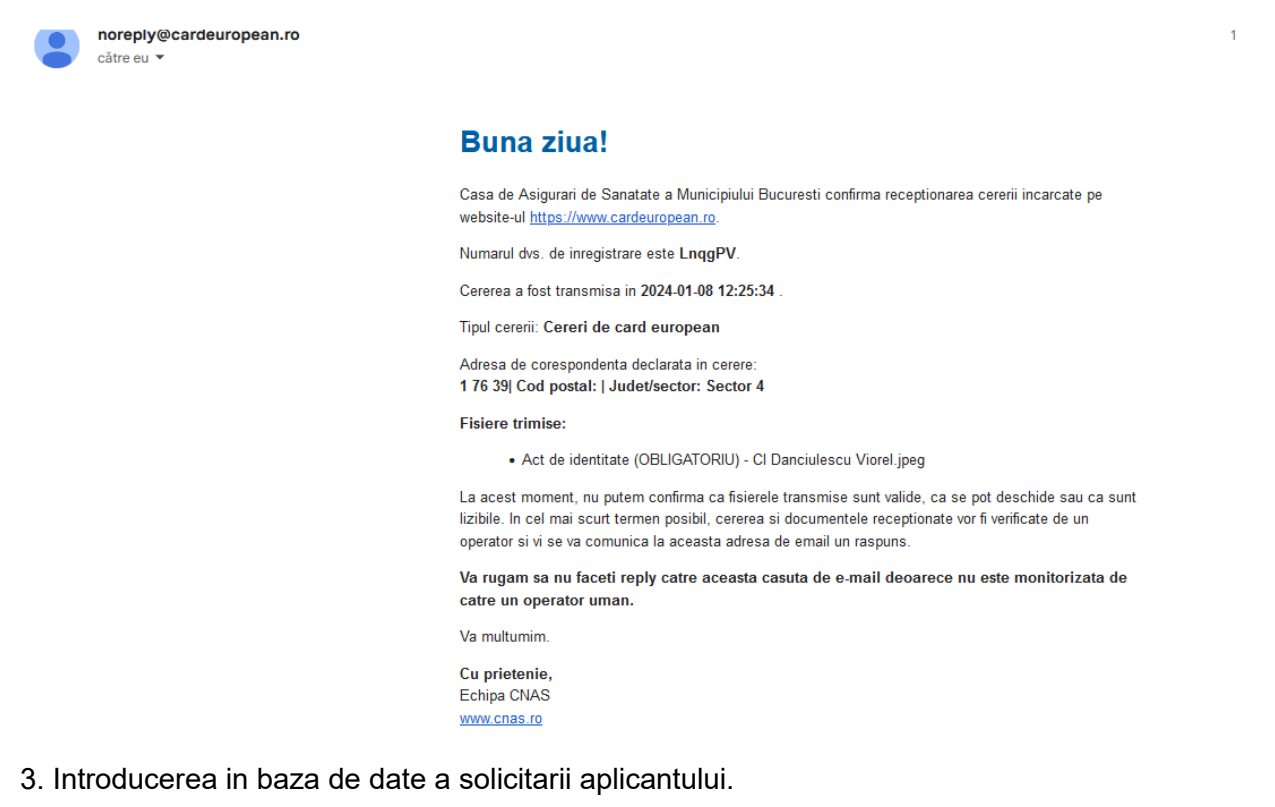

In cazul in care documentele nu sunt complete, solicitantul va primi un e-mail ca acesta:

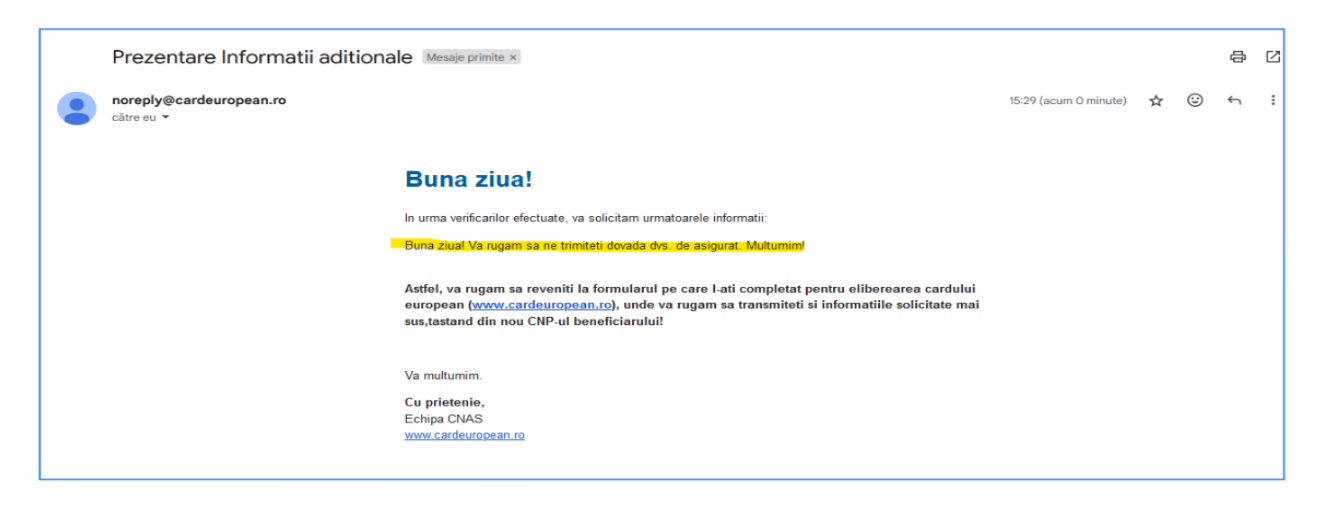

#### In aceasta situatie, solicitantul se va intoare la pagina principala

(<u>https://www.cardeuropean.ro/depunere-cerere-card-european/#/</u>) si va introduce CNP-ul sau si apoi va apasa tasta Enter:

|                                                                                                    | Inregistrează-te pentru eliberare                                                                                                    | ea cardului european                                                                                                    |
|----------------------------------------------------------------------------------------------------|----------------------------------------------------------------------------------------------------|----------------------------------------------------------------------------------------------------|
| Stimate domnule/Stimată do                                                                                                    | amnă Președinte - Director General,                                                                                                    |                                                                                                    |
| Prin prezenta formulez o cere<br>imi fie eliberat cardul europe<br>timp și o declarație pe propri<br>de sănătate pentru deplasări<br>servicii medicale în baza care<br>baza cărora s-a eliberat card<br>contravaloarea serviciilor me<br>instituției din statul membru | rre, conform titlului IX din Legea nr. 95/2005 p<br>an de asigurări sociale de sănătate la adresa n<br>a răspundere prin care certific faptul că nu inte<br>care au ca scop beneficierea de tratament me<br>fului european de asigurări sociale de sănătat<br>al (inclusiv plata contribuției de asigurări socia<br>dicale decontate din bugetul Fondului național<br>al Uniunii Europene sau al Spațiului Economic | rivind reforma în domeniul sănătății, prin care solicit să<br>nai jos menționată. Prezenta cerere reprezintă în același<br>enționez să utilizez cardul european de asigurări sociale<br>dical. De asemenea, în situația în care beneficiez de<br>ê în perioada în care nu mai îndeplinesc toate condițiile în<br>le de sănătate), mă oblig să suport în totalitate<br>unic de asigurări sociale de sănătate și rambursate<br>European unde au fost acordate aceste servicii medicale. |
| Selectare casa de asigurări as                                                                                                    | i Cerere Nefinalizata                                                                                                    |                                                                                                    |
|                                                                                                    | Pentru CNP-ul introdus exista o cer                                                                                                    | rere nefinalizata.                                                                                                    |
| Va rugam alegeti casa de asigura                                                                                                    | r Confirmati mai jos finalizarea pent                                                                                                    | ru depunerea cererii.                                                                                                    |
| Datele asiguratului<br>CNP *                                                                                                    | Nu, multumesc                                                                                                    | confirm                                                                                                    |
|                                                                                                    |                                                                                                    |                                                                                                    |
| CNP ul este obligatoriu.<br>Nume *                                                                                                    | Prenume *                                                                                                    | Prenumele tatului                                                                                                    |
| Numele este obligatoriu.<br>Adresa de e-mail pentru cores                                                                                                    | Prenumele este obligatoriu.<br>pondență *                                                                                                    |                                                                                                    |
|                                                                                                    |                                                                                                    |                                                                                                    |

Prin apasarea butonului "Confirm" se vor incarca toate datele solicitantului si acesta poate relua procesul din acel punct.